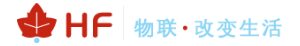

# HF2411 4G 升级使用指南 V1(20190109)

# 目录

| 1. HF       | -2411 升级工具说明   |           |
|-------------|----------------|-----------|
| 1.1.<br>1 2 | 工具简介<br>工目说旧   |           |
| 1.2.        | 工兵009<br>版本说明: |           |
| 2. HF       | FUPDATE 生产工具   | 4         |
| 2.1.        | 设备需求           | 4         |
| 2.2.        | 软件需求           | 错误!未定义书签。 |
| 2.3.        | 模块硬件连接         | 4         |
| 2.4.        | 升级具体操作         | 4         |

# 1. HF24114G 模块升级工具说明

#### 1.1. 工具简介

用于汉枫工控产品 HF24114G 模块固件升级工具说明

#### 1.2. 版本说明:

V1.0:初稿。

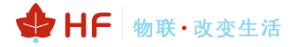

# 2. HF24114G 升级工具

#### 2.1. 设备需求

- a) 电脑一台
- b) USB 线若干。

#### 2.2. 模块硬件连接

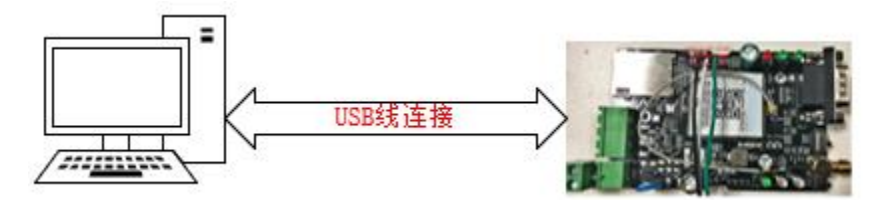

#### 2.3. 安装 USB 驱动

**2.3.1** 按 win+r, 在弹出的窗口中输入 "cmd", 打开 cmd; 接下来输入 "systeminfo" 并回车:

```
Microsoft Windows [版本 10.0.17134.320]
<c> 2018 Microsoft Corporation。保留所有权利。
C:\Users\Delectate>systeminfo
```

2.3.2 根据"系统类型"判断当前操作系统是 32 位或者 64 位:

| U:\Users\ma>syst                                                             | .eminio                                                                                                    |
|------------------------------------------------------------------------------|----------------------------------------------------------------------------------------------------|
| 主机名:<br>OS 名称:<br>OS 版本:<br>OS 版查:<br>OS 制置:<br>OS 酌置:<br>OS 构件类型:<br>注册的组织: | MXJ<br>Microsoft Windows 10 教育版<br>10.0.17134 暂缺 Build 17134<br>Microsoft Corporation<br>独立工作站<br>Multiprocessor Free<br>ma |
| 产品 ID:<br>初始宏装日期:                                                            | 00328-10000-00001-AA992<br>2018/9/18, 11:38:32                                                                              |
| 系统启动时间:<br>系统制造商:                                                            | 2019/1/8, 15:39:21<br>LENOVO                                                                                                |
| 条统空号:<br>系统 <u>类</u> 型:                                                      | x64-based PC                                                                                                    |
| 处理器:                                                                         | 女装 [ 1 个处理器。<br>[01]: Intel64 Family 6 Model 69 Stepping 1 GenuineIntel ~1695 Mhz                                           |
| BIOS 版本:                                                                     | LENOVO J5ET44WW (1.15), 2015/3/12                                                                                           |

#### 2.3.3 禁止 Windows 驱动签名认证

▶ 以 Windows10 为例,点开"所有设置"—"更新和安全"—"恢复"—"立即重新 启动":

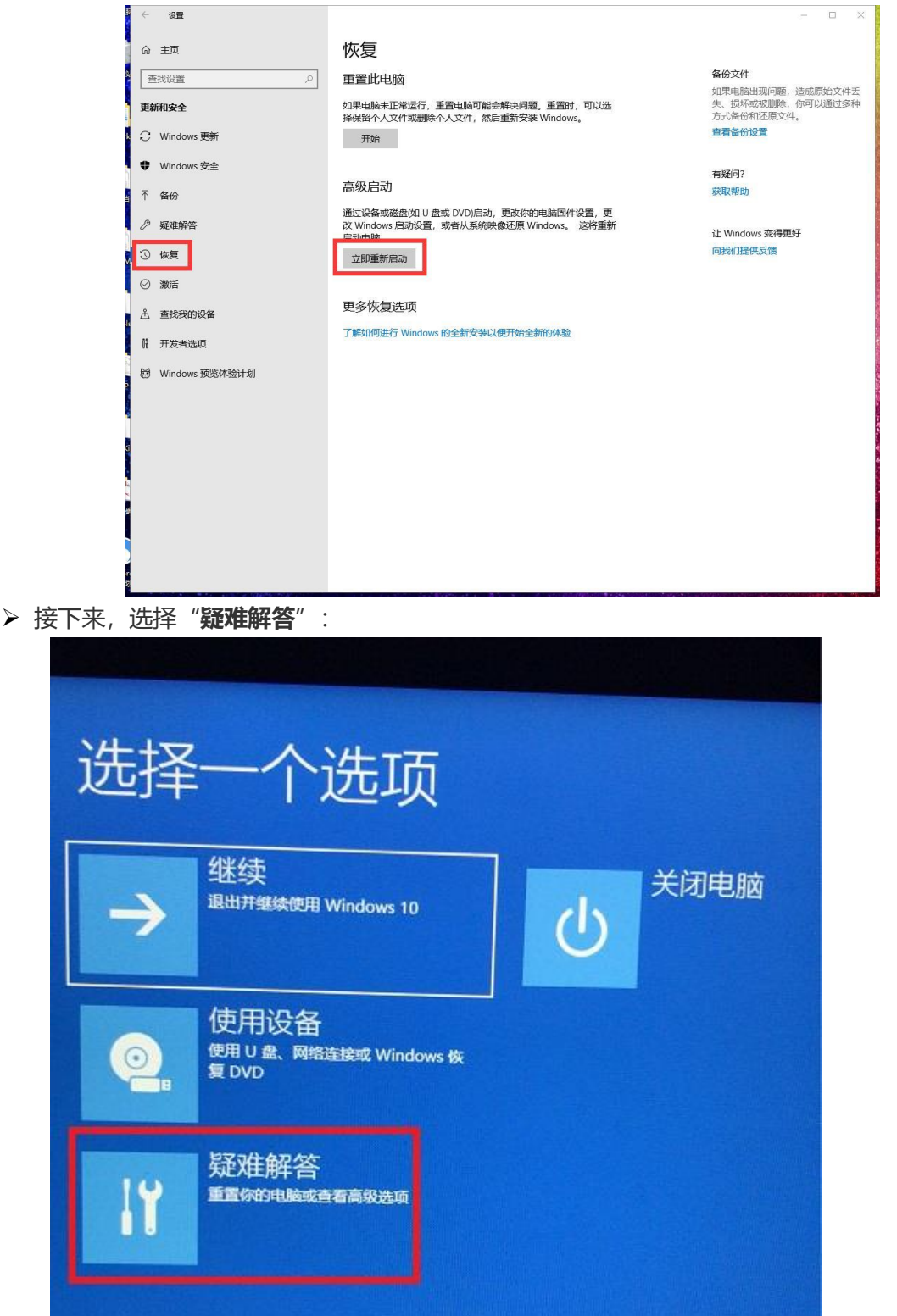

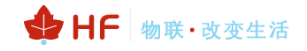

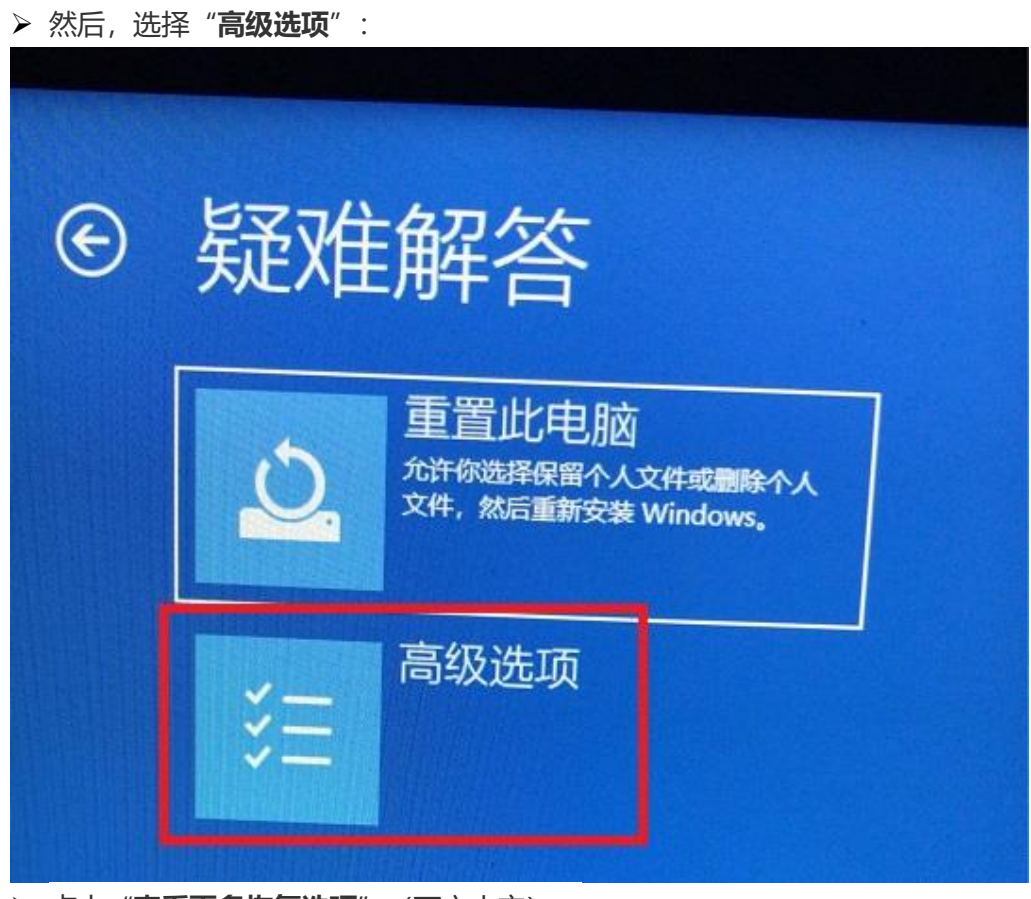

▶ 点击"查看更多恢复选项"(下方小字):

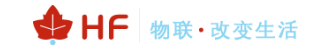

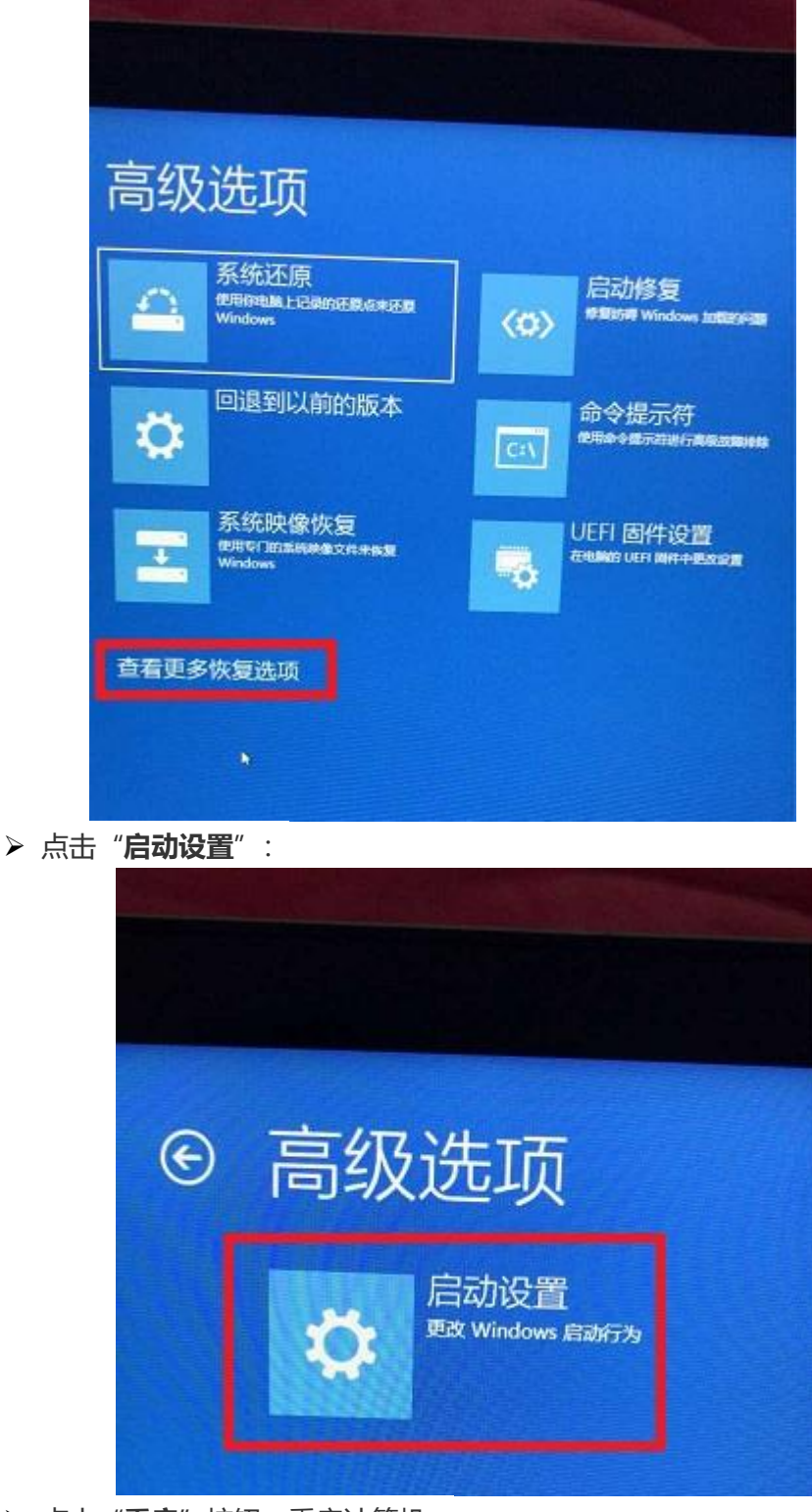

▶ 点击"重启"按钮,重启计算机:

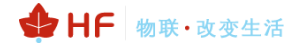

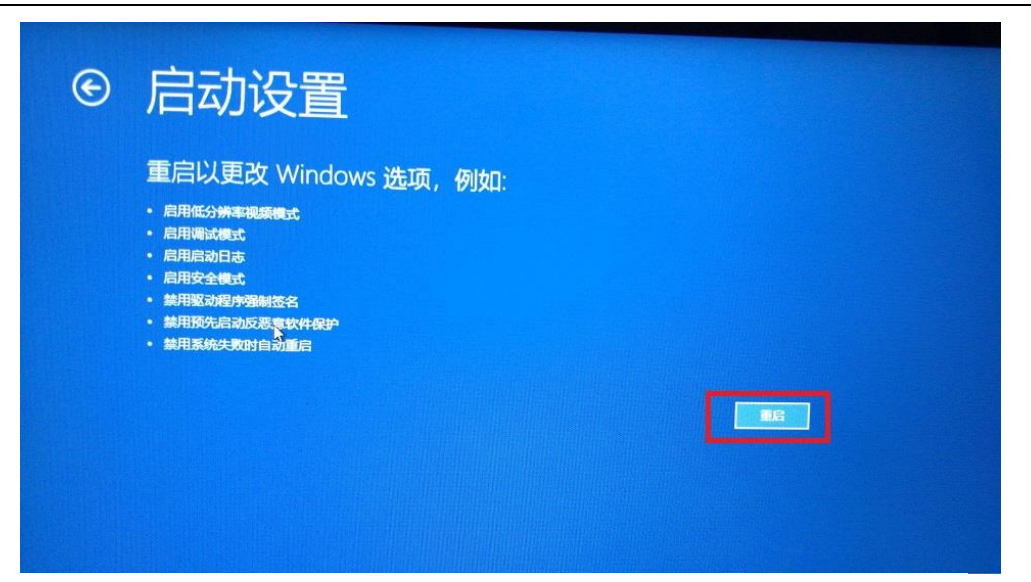

▶ 计算机启动后,会出现如下界面,根据提示按 F7 (禁止驱动程序强制签名):

| 白动心里                                  |  |
|---------------------------------------|--|
| /口4/J仪且                               |  |
| 按一个数字以从下列选项中进行进行                      |  |
| ····································· |  |
| 使用数字键或功能键 F1-F9。                      |  |
| 1) 白田海洋                               |  |
| 7) 石田殉成<br>2) 白田白动ロ士にヨ                |  |
| 3) 启田低公辨家加斯                           |  |
| 4) 启用安全模式                             |  |
| 5) 启用带网络连接的安全模式                       |  |
| 6) 启用带命令提示符的安全模式                      |  |
| 7) 禁用驱动程序强制签名                         |  |
| 8) 宗用视无后动反恶意软件保护                      |  |
| 9) 禁用失败后自动重新启动                        |  |
|                                       |  |
|                                       |  |
| 按 F10 以查看更多选项                         |  |
| 按 Enter 以返回到操作系统                      |  |
|                                       |  |

2.3.4 打开 "DrvInstaller\_x64.exe",点击 "Update Driver"安装驱动,驱动安装完成 后,跳出如下提示,证明安装成功:

➡HF│物联・改变生活

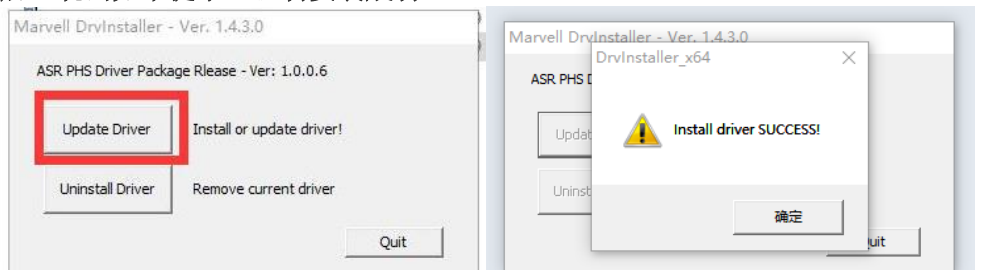

注: 安装过程中, 会多次跳出如下对话框, 请务必选择"始终安装此驱动程序软件", 否则驱动安装失败:

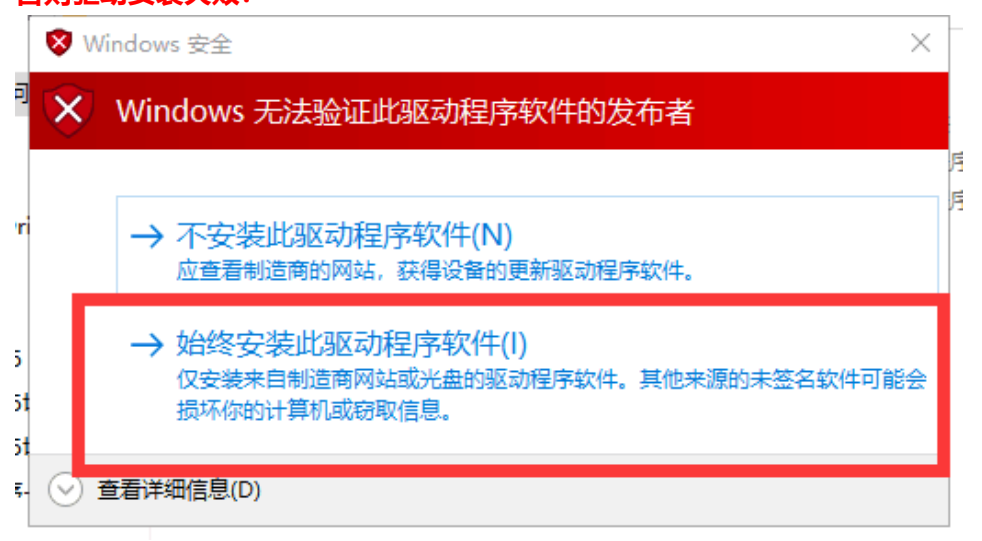

注: WIN7 系统如何禁止 Windows 驱动签名认证,请百度;

## 2.3.4 检查 USB 安装后的端口

▶ 使用 USB 的线接到 EVK 排针上;如下图:

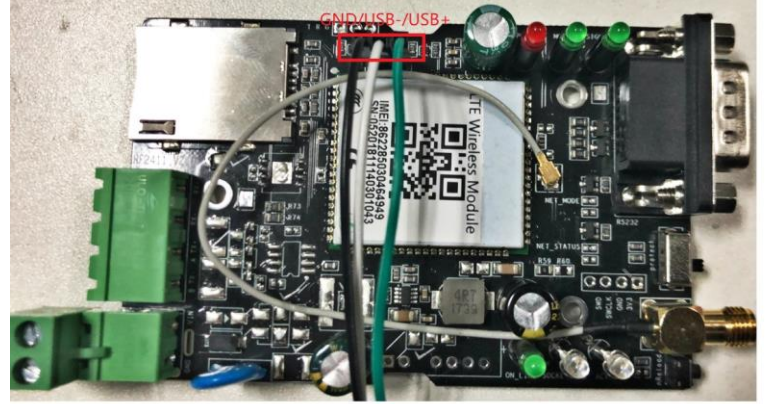

注: USB 线的绿色接 HF2411 的 USB+, 白色线接 USB-, 黑色接 GND。

▶ 打开电脑的"设备管理器",查看"端口",应出现对应的设备表示安装成功:

| 4 | 设备管理器                                                    | - | × |
|---|----------------------------------------------------------|---|---|
| Ì | :件(F) 操作(A) 查看(V) 帮助(H)                                  |   |   |
|   |                                                          |   |   |
| 2 | - mi                                                     |   |   |
| Ľ |                                                          |   |   |
|   |                                                          |   |   |
|   |                                                          |   |   |
|   | Cisco79014                                               |   |   |
|   | ✓ Im WSD 打印提供程序                                          |   |   |
|   | T Kvocera:FS-C8520MFP:KM04CBD5                           |   |   |
|   | > □ 处理器                                                  |   |   |
|   |                                                          |   |   |
|   |                                                          |   |   |
|   | > 南打的队列                                                  |   |   |
|   | > 南 打印机                                                  |   |   |
|   | > 2 电池                                                   |   |   |
|   | ✓ 員 端□ (COM 和 LPT)                                       |   |   |
|   | ASR Modem Device 2 DIAG (COM98)                          |   |   |
|   | ASR Modem Device 3 AT (COM99)                            |   |   |
|   | ASR Modem Device 4 Modem (COM100)                        |   |   |
|   | USB Serial Port (COM1)                                   |   |   |
|   | USB Serial Port (COM2)                                   |   |   |
|   | > 🛄 计算机                                                  |   |   |
|   |                                                          |   |   |
|   | > 🔤 键盘                                                   |   |   |
|   | > 🔜 内存技术设备                                               |   |   |
|   | > 🥅 人体学输入设备                                              |   |   |
|   | > 📓 软件设备                                                 |   |   |
|   | > 🖬 声音、视频和游戏控制器                                          |   |   |
|   | > 🕕 鼠标和其他指针设备                                            |   |   |
|   | ✔ 🟺 通用串行总线控制器                                            |   |   |
|   | 🏺 Generic USB Hub                                        |   |   |
|   | Intel(R) 8 Series USB Enhanced Host Controller #1 - 9C26 |   |   |
|   | 🏺 Intel(R) USB 3.0 可扩展主机控制器 - 1.0 (Microsoft)            |   |   |
|   | USB Composite Device                                     |   |   |
|   | USB Composite Device                                     |   | ~ |
|   |                                                          |   |   |

### 2.4. LuaTools 操作

| ▶ 打 | J开<br><sub>;oftwa</sub> | "LuaTools 1.<br>re (D:) > My Work > tool > | .5.2" 文件,约<br>HF2411 > [LuaTools] Luat下载调 | 如下图:<br><sup>版工具LuaTools 1</sup> | .5.2_4G → LuaTools 1. | .5.2 > |
|-----|-------------------------|--------------------------------------------|-------------------------------------------|----------------------------------|-----------------------|--------|
|     | • •                     | 名称 ^                                       | 修改日期                                      | 类型                               | 大小                    |        |
|     |                         | 8955Lod                                    | 2019/1/9 13:36                            | 文件夹                              |                       |        |
|     | •                       | asr1802                                    | 2018/8/13 17:06                           | 文件夹                              |                       |        |
|     |                         | ClearScr                                   | 2018/6/1 17:54                            | 文件夹                              |                       |        |
|     | L                       | data                                       | 2018/7/29 17:54                           | 文件夹                              |                       |        |
|     |                         | 📙 image                                    | 2019/1/9 13:35                            | 文件夹                              |                       |        |
|     |                         | log                                        | 2019/1/9 13:37                            | 文件夹                              |                       |        |
|     |                         | - ramrun                                   | 2018/5/17 17:57                           | 文件夹                              |                       |        |
|     |                         | script                                     | 2019/1/9 13:36                            | 文件夹                              |                       |        |
|     |                         | temp                                       | 2018/1/24 11:51                           | 文件夹                              |                       |        |
|     |                         | win_dll                                    | 2019/1/9 13:36                            | 文件夹                              |                       |        |
|     |                         | 量产文件生成默认文件夹                                | 2017/11/21 20:46                          | 文件夹                              |                       |        |
|     |                         | 📧 7lzma.exe                                | 2017/7/6 14:29                            | 应用程序                             | 76 KB                 |        |
|     |                         | 🚳 fcs.dll                                  | 2016/8/3 15:37                            | 应用程序扩展                           | 42 KB                 |        |
|     |                         | 💿 Luat.ico                                 | 2017/11/2 17:51                           | 图标                               | 25 KB                 |        |
|     |                         | 💿 LuaTools.exe                             | 2019/1/9 13:35                            | 应用程序                             | 10,569 KB             |        |
|     |                         | release notes.txt                          | 2018/9/12 20:10                           | 文本文档                             | 18 KB                 |        |
|     |                         | 🖻 time_line.png                            | 2017/11/14 18:24                          | PNG 文件                           | 12 KB                 |        |

➢ 运行 "LuaTools.exe" 时,会出现升级选项,选择 "取消升级" 进入升级界面,在运行 "LuaTools.exe" 时,HF2411 必

### 须上电并且 USB 线已连接 HF2411 的对应接口;工具开机后

### 会自动选择端口并开启端口, 左上角显示绿色;

| 山具升坂                                                                                                    | ×         |
|----------------------------------------------------------------------------------------------------|-----------|
|                                                                                                    | 00:00     |
| 发现有最新的资源,请更新                                                                                                    |           |
| 2018/12/25 17:46<br>一,更新资源 LuaTools_1.6.1<br>1.增加4G 合并升级文件的加密功能,保护客户数据安全<br>2018/12/19 16:41<br>一,更新资源 LuaTools_1.6.0<br>1.更新4G AT 资源<br>2.修改4G 无法识别720M 720U 720D 的问题                                                                                                    | ~         |
|                                                                                                    | -         |
|                                                                                                    | 取消升级      |
| ② LuaTools_1.6.1 4G开发模式 在线人数:106 常用人数:1562 未登录 −                                                                                                    |           |
| 账户 文件 AT 资料下载 切決模式 報助<br>打印ロー                                                                                                    | 1         |
| COM100 ASR Modem Device 4 Moden ·         ●         系数式多: 开机         信号强度:         ●           关切独口         ©         USB打印         ○ 申口打印         ●         系数式多: 开机         告報用集:         ●         ●         年成日本         ●         年成日本         ●         年成日本         ●         ●         年成日本         ●         ●         年成日本         ●         ●         ●         ●         ●         ●         ●         ●         ●         ●         ●         ●         ●         ●         ●         ●         ●         ●         ●         ●         ●         ●         ●         ●         ●         ●         ●         ●         ●         ●         ●         ●         ●         ●         ●         ●         ●         ●         ●         ●         ●         ●         ●         ●         ●         ●         ●         ●         ●         ●         ●         ●         ●         ●         ●         ●         ●         ●         ●         ●         ●         ●         ●         ●         ●         ●         ●         ●         ●         ●         ●         ●         ●         ●         ●         ●         ● </td <td>件</td> | 件         |
| 1race<br>一部初の 停止打印 清空 マ 显示时间                                                                                                    | 搜索        |
|                                                                                                    | ×         |
|                                                                                                    |           |
| QQE 海宝店         WKi政性         产品中心         正在現風层包:39K/0回         有                                                                                                    | ji问题ask一下 |

▶ 按照下图的步骤导入 4G 模块的程序;

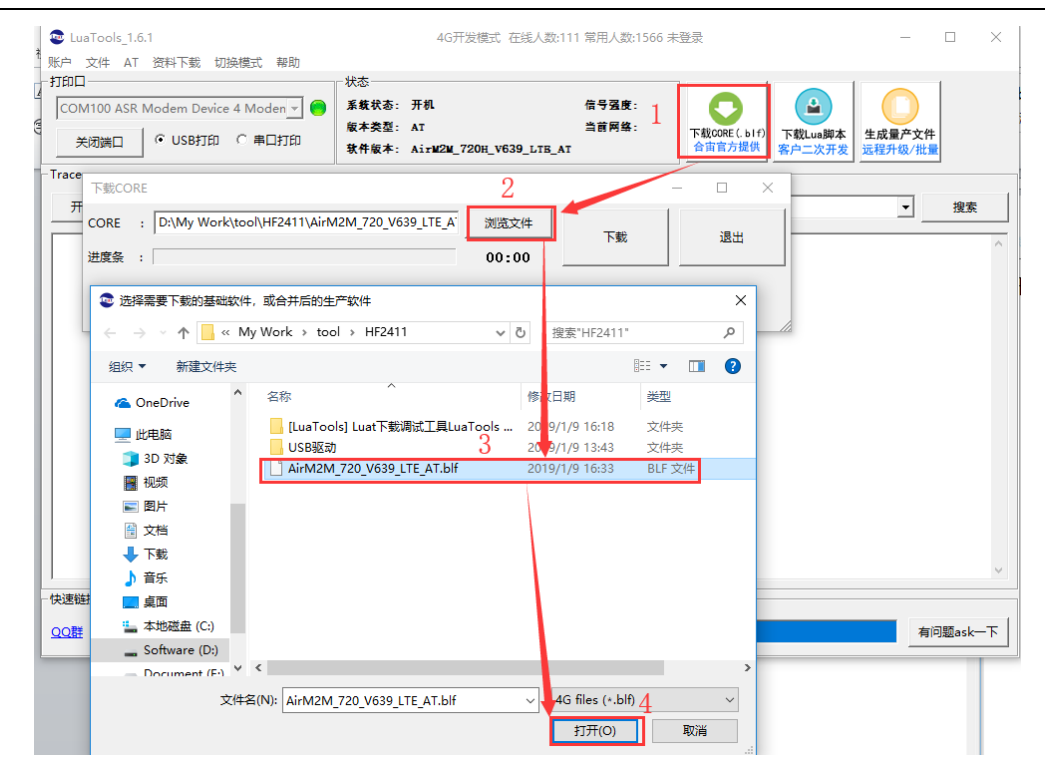

♣ HF 物联·改变生活

> 点击下载,按照提示进行操作;

| 关闭端口 | R Modem Device 4 Moden 🚽 🛑 | 系载状态: 开机<br>版本类型: AT<br>软件版本: Ai±₩2₩ 720H V639 | 信号强度:<br>当首网络:<br>JLTE AT | 下載CORE (. b I f)<br>合面官方提供 客户 | Lua脚本<br>二次开发 | ●<br>生成量产文件<br>远程升级/批量 |    |
|------|----------------------------|------------------------------------------------|---------------------------|-------------------------------|---------------|------------------------|----|
| ice  |                            |                                                |                           |                               |               |                        |    |
| 开始打印 | 停止打印清空                     |                                                | <u> </u>                  |                               |               | <u> </u>               | 搜索 |
|      |                            |                                                |                           |                               |               |                        |    |
|      | 下载CORE                     |                                                |                           | - 0                           | ×             |                        |    |
|      | CORE : D:\My Work\tool\H   | F2411\AirM2M_720_V639_LTE_A                    | 浏览文件                      |                               |               |                        |    |
|      | ,<br>进度条 :                 |                                                | 00:00                     | 載 退出                          | 1             |                        |    |
|      | 初始化完毕,请给4G模块上电             |                                                |                           |                               |               |                        |    |
|      |                            | 1                                              |                           |                               |               |                        |    |
|      |                            |                                                |                           |                               |               |                        |    |
|      |                            |                                                |                           |                               |               |                        |    |
|      |                            |                                                |                           |                               |               |                        |    |
|      |                            |                                                |                           |                               |               |                        |    |
|      |                            |                                                |                           |                               |               |                        |    |

▶ 成绩成功提示;

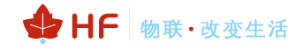

| COM100 ASR Mo | odem Device 4 Moden 🚽 🛞<br>© USB打印 🔿 串口打印 | ★ 新 秋 小 秋 小 秋 小 秋 小 秋 小 秋 小 秋 小 秋 小 秋 小 秋 | 信号强度:<br>当首网络:<br>JLTB_AT | 下载CORE (. b l f)<br>合由官方提供客户二次 | a脚本<br>次开发<br>过程升级/ | )<br>文件<br>批量 |
|---------------|-------------------------------------------|-------------------------------------------|---------------------------|--------------------------------|---------------------|---------------|
| 「race<br>开始打印 | 停止打印 清空                                   | □ □ 显示时间                                  |                           |                                | Ŧ                   | 搜索            |
|               | 下载CORE                                    |                                           |                           | - 0                            |                     |               |
|               | CORE : Iy Work\tool                       | HF2411\AirM2M_720_V639_LTE_4              | T.blf 浏览文件                | 下載 這                           | 823                 |               |
|               | 下载完成                                      |                                           | ····· _                   |                                |                     |               |
|               | 1 442 474                                 |                                           |                           |                                |                     |               |
|               |                                           |                                           |                           |                                | /i                  |               |
|               |                                           |                                           |                           |                                | /a                  |               |

注:每更换一片时,必须点击下载才可以烧录。

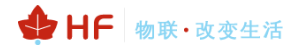